## スマートフォンからのソフトトークンご利用方法

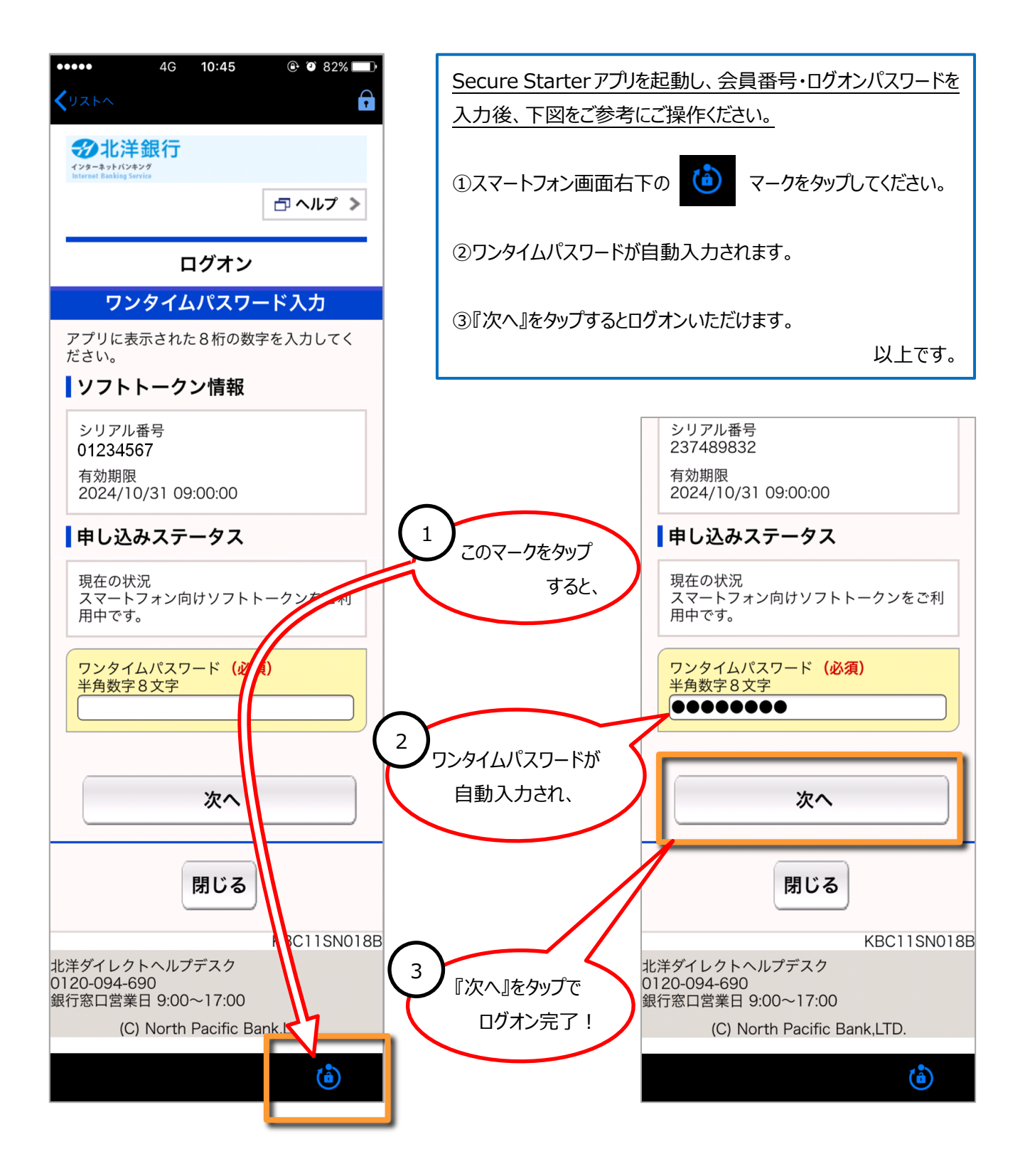